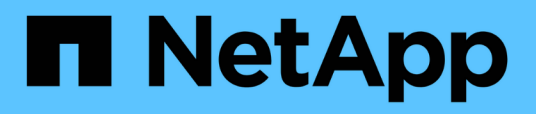

## Manage settings

SaaS Backup For Partner Central

NetApp June 11, 2024

This PDF was generated from https://docs.netapp.com/us-en/saasbackuppartnercentral/partnercentral\_task\_manage\_notifications.html on June 11, 2024. Always check docs.netapp.com for the latest.

# **Table of Contents**

| Ma | anage settings       | 1 |
|----|----------------------|---|
|    | Manage notifications | 1 |
|    | Manage roles         | 2 |
|    | Manage Keys          | 3 |

# Manage settings

## Manage notifications

In SaaS Backup Partner Central, you can add, modify, and delete notifications for different users.

You can enable or disable the following notifications:

- Add user to role
- Customer delete success
- Customer onboard success
- Customer delete failure
- Customer onboard failure

#### Steps

- 1. From the dashboard, click 🙆.
- 2. Select Notifications from the dropdown menu.

| 🗐 🕴 Partner Cei              | ntral                                  | 🛞 🗌 🧐 Test 1 Cloud                                          |
|------------------------------|----------------------------------------|-------------------------------------------------------------|
|                              | A Home                                 | 🔔 Partner Info                                              |
| DASHBOARD                    |                                        | Notifications                                               |
| * CUSTOMERS                  | Ar Statistics 🙊 Customers 🗃 What's New | 22 Role Managament                                          |
| MONITORING  REPORTS  SUPPORT | Licensed Customers                     | Active Jobs                                                 |
| Þ                            | Protected Users 2 Restore jobs 0       | Tetal Customers<br>1<br>7etal Jobs<br>43                    |
|                              | tas Customers                          | I≣ Jobs                                                     |
|                              | Active<br>Create Prevent               | Exclusion<br>OOHa<br>Shelepistik<br>ODESCreepis             |
|                              | e Trut e Lannad                        | 0 2 4 8 2 10 12 14 19 10<br>Permittature Picture Complexite |

3. In Notification Management, you can add, modify, and delete notifications.

| So Notification Management   |                  |                            |                            |                             |                             | -      |
|------------------------------|------------------|----------------------------|----------------------------|-----------------------------|-----------------------------|--------|
| THAL                         | ADD USER TO ROLE | CUSTOMER DELETE<br>FAILURE | CUSTOMER DELETE<br>SUCCESS | CUSTOMER ONBOARD<br>FAILURE | CUSTOMER ONBOARD<br>SUCCESS | ACTION |
| test@netapp.com              |                  |                            |                            |                             |                             | 8      |
| $ \alpha  < 1 \rightarrow n$ |                  |                            |                            |                             |                             |        |

a. To add notifications, click + to add notifications to a user.

In **Add Notification**, enter the email address for the user. Select notifications you want to enable and click **Add**.

|                   | Add Notification        |                                                   |            |      |        |
|-------------------|-------------------------|---------------------------------------------------|------------|------|--------|
| IONIC.            | Imail (                 | mail Address                                      |            | CRAM | ACTION |
| ng-daudvol-cµð1@r | Enable Natification     | 🕑 Customer Delete Failu<br>💟 Customer Onboard Fai | re<br>Iure |      | â      |
|                   | Customer Onboard Succes |                                                   |            |      |        |
|                   |                         |                                                   |            |      |        |

- b. To modify notifications, click 🥒.
- c. To delete notifications, click 💼.

### Manage roles

In SaaS Backup Partner Central, you can modify, add, and assign different user roles.

The default email in Role Management is the partner email.

#### Steps

- 1. From the dashboard, click 🙆.
- 2. Select Role Management from the dropdown menu.

| =   Partner Cer | ıtral                                                                                                    | @   @ '                                                                                                    | est 1 Cloud  |
|-----------------|----------------------------------------------------------------------------------------------------|----------------------------------------------------------------------------------------------------|--------------|
|                 | n Hame                                                                                                    | 2. Partner Info                                                                                                    |              |
| C DASHBOARD     |                                                                                                    | Notifications                                                                                                    |              |
| A CUSTOMERS     | Ay Statistics 🎘 Customers 🗃 What's New                                                                                                    | 2. Role Management                                                                                                    | . 9.13127 PM |
|                 |                                                                                                    | @ Key Management                                                                                                    |              |
| E REPORTS       | P Uconsed Customers Trials                                                                                                    | Le Active John B (i) Global Settings                                                                                                    |              |
| O SUPPORT       |                                                                                                    |                                                                                                    |              |
|                 |                                                                                                    |                                                                                                    |              |
| 0               | Protected Users                                                                                                    | Total Customers                                                                                                    |              |
|                 |                                                                                                    |                                                                                                    |              |
|                 | 2 Martin Communication                                                                                                    | - 10                                                                                                    |              |
|                 | Customers                                                                                                    | im jobs                                                                                                    |              |
|                 |                                                                                                    |                                                                                                    |              |
|                 | Active Control of Control of Cont | Exitation and a second second s |              |
|                 |                                                                                                    | Sharepoint and an and an an an an an an an an an an an an an                                                                                                    |              |
|                 | Gaus Paries                                                                                                    | Ct65Grage                                                                                                    |              |
|                 | 8 1 A                                                                                                    | 0 2 4 4 10 10 10 10 10                                                                                                    |              |
|                 | • Truel • Larmond                                                                                                    | Perialfalare     Pfaled     Completed                                                                                                    |              |

3. In Role Management, you can add, modify, and delete roles.

| Role Manageme | nt        |                            |                      |        | 1      | + |
|---------------|-----------|----------------------------|----------------------|--------|--------|---|
| FIRST NAME    | LAST NAME | E-MAIL                     | ROLE                 | STATUS | ACTION |   |
| Test          | Cloud2    | ng-doudvol-csd1@netapp.com | Global Partner Admin | Active |        |   |
|               |           |                            |                      |        |        |   |

4. To add a user, click +.

In Add User, enter the requested information.

| Add User       reast NAME       First Name       First Name       Last Name       East Name       Email       Email       NetApp 550 tb       NetApp 550 tb       Select User Role       Global Partner Admin                                                                              | Role Managemen |                |                        |        |        |
|----------------------------------------------------------------------------------------------------|----------------|----------------|------------------------|--------|--------|
| PREST NAME     Prest Name     STATUS     ACTION       Test     Last Name     Last Name     Active       Bread     Ernail Address     Active     Active       Prest Name     Select User Rivle     Select User Rivle       Global Partner Admin     Select User Rivle     Select User Rivle |                | Add User       |                        |        |        |
| Test     Last Name     Last Name       Anali     Email Address       InvetApp 350 t0     NetApp 550 Username       Select Jale     Select User Role       Global Partner Admin     Clobal Partner Admin                                                                                    | FURST NAME     | First Name     | First Marrie           | STATUS | ACTION |
| Rmail     Email Address       NetApp 550 ID     NetApp 550 Username       Select Rale     Select User Role       Global Partner Admin                                                                                                    | Test           | Last Name      | Last Name              | Active |        |
| NetApp 550 ID NetApp 550 Username Select Rale Global Partner Admin                                                                                                    |                | fimali         | Email Address          |        |        |
| Select Bale . Select User Role                                                                                                    |                | NetApp \$50 to | NetApp 550 Utername    |        |        |
| Global Partner Admin                                                                                                    |                | Select Rule    | Select User Role       |        |        |
|                                                                                                    |                |                | Global Partner Admin   |        |        |
| Full Admin                                                                                                    |                |                | Full Admin             |        |        |
| Config Admin CLOSE ADD                                                                                                    |                |                | Config Admin CLOSE ADD |        |        |

- a. Select the role for the user.
  - Global Partner Admin: Can create other global partners and has full control of all roles.
  - Full Admin: Has full control of all roles except global partners.
  - Config Admin: Can add and delete customers.
- 5. To modify a user's role, click 🧭.
- 6. To delete a user, click 💼 .

### Manage Keys

You can add and manage keys for enhanced security in Partner Central from the **Key Management** setting.

#### Add keys

#### Steps

- 1. From the dashboard, click 🙆.
- 2. Select Key Management from the dropdown menu.

| 😑 🕴 Partner Cen | tral                                   |                                                   | 🛞 🛛 💿 Test 1 Cloud |
|-----------------|----------------------------------------|---------------------------------------------------|--------------------|
|                 | n Hame                                 |                                                   | 2 Partner Info     |
| C DASHBOARD     |                                        |                                                   | Notifications      |
| A CUSTOMERS     | Ar Statistics 🍂 Customers 🗃 What's New |                                                   | 21. 02322 PM       |
| B MONITORING    |                                        |                                                   | 💮 Key Management   |
| E REPORTS       | 0 trait                                | 11 Active Jobs                                    | ① Global Settings  |
|                 |                                        | 1                                                 |                    |
| D-              | Protected Users                        | Total Cistomers                                   | Tetal jobs         |
|                 |                                        |                                                   |                    |
|                 | 🐴 Customers                            | I≣ jobs                                           |                    |
|                 |                                        |                                                   |                    |
|                 |                                        | Extrange                                          |                    |
|                 |                                        | CO48                                              |                    |
|                 | Gran Parent                            | C105Graups                                        |                    |
|                 |                                        | 8 . 4 . 4 . 4 . 18                                | 14 14 18 18        |
|                 | · Trut · Lismont                       | Perialfaliere     Paindfaliere     Faled     Comp | desid.             |

3. To add a key, click + ADD KRY.

| 🗏 🕴 Partner O | entral          |           |   |                          | ۲                 | Test 1 Cloud |
|---------------|-----------------|-----------|---|--------------------------|-------------------|--------------|
| A 545450495   | A Home          |           |   |                          |                   |              |
| A CUSTOMERS   | Key Management  |           |   | A. 809                   | MILOAD FONDISHELL | + ADD REY    |
|               | EMAX.           | MONT KIY. |   | EXPLAY DATE              | STATUS            | Action.      |
| SUPPORT       | test@retapp.com |           | ٩ | jun 22, 2021, 2:50:01 AM | Activated         |              |
|               | Q               |           |   |                          |                   |              |

4. In Add Key, do the following:

| Add Key       |                               |           |
|---------------|-------------------------------|-----------|
| Select User   | ng-cloudvol-csd1@netapp.com 🛩 |           |
| Description   | Description                   |           |
| Select Expiry | Select Valid Months(s)        |           |
|               | 1 Month                       |           |
|               | 3 Months                      |           |
|               |                               | CLOSE ADD |

- a. Select the user.
- b. Add a description.
- c. Select expiry.
- d. Click Add.

A box appears with the message "Successfully generated the key."

5. Click  $\odot$  to show the unencrypted key and click  $\bigotimes$  to hide the unencrypted key.

#### **Copyright information**

Copyright © 2024 NetApp, Inc. All Rights Reserved. Printed in the U.S. No part of this document covered by copyright may be reproduced in any form or by any means—graphic, electronic, or mechanical, including photocopying, recording, taping, or storage in an electronic retrieval system—without prior written permission of the copyright owner.

Software derived from copyrighted NetApp material is subject to the following license and disclaimer:

THIS SOFTWARE IS PROVIDED BY NETAPP "AS IS" AND WITHOUT ANY EXPRESS OR IMPLIED WARRANTIES, INCLUDING, BUT NOT LIMITED TO, THE IMPLIED WARRANTIES OF MERCHANTABILITY AND FITNESS FOR A PARTICULAR PURPOSE, WHICH ARE HEREBY DISCLAIMED. IN NO EVENT SHALL NETAPP BE LIABLE FOR ANY DIRECT, INDIRECT, INCIDENTAL, SPECIAL, EXEMPLARY, OR CONSEQUENTIAL DAMAGES (INCLUDING, BUT NOT LIMITED TO, PROCUREMENT OF SUBSTITUTE GOODS OR SERVICES; LOSS OF USE, DATA, OR PROFITS; OR BUSINESS INTERRUPTION) HOWEVER CAUSED AND ON ANY THEORY OF LIABILITY, WHETHER IN CONTRACT, STRICT LIABILITY, OR TORT (INCLUDING NEGLIGENCE OR OTHERWISE) ARISING IN ANY WAY OUT OF THE USE OF THIS SOFTWARE, EVEN IF ADVISED OF THE POSSIBILITY OF SUCH DAMAGE.

NetApp reserves the right to change any products described herein at any time, and without notice. NetApp assumes no responsibility or liability arising from the use of products described herein, except as expressly agreed to in writing by NetApp. The use or purchase of this product does not convey a license under any patent rights, trademark rights, or any other intellectual property rights of NetApp.

The product described in this manual may be protected by one or more U.S. patents, foreign patents, or pending applications.

LIMITED RIGHTS LEGEND: Use, duplication, or disclosure by the government is subject to restrictions as set forth in subparagraph (b)(3) of the Rights in Technical Data -Noncommercial Items at DFARS 252.227-7013 (FEB 2014) and FAR 52.227-19 (DEC 2007).

Data contained herein pertains to a commercial product and/or commercial service (as defined in FAR 2.101) and is proprietary to NetApp, Inc. All NetApp technical data and computer software provided under this Agreement is commercial in nature and developed solely at private expense. The U.S. Government has a non-exclusive, non-transferrable, nonsublicensable, worldwide, limited irrevocable license to use the Data only in connection with and in support of the U.S. Government contract under which the Data was delivered. Except as provided herein, the Data may not be used, disclosed, reproduced, modified, performed, or displayed without the prior written approval of NetApp, Inc. United States Government license rights for the Department of Defense are limited to those rights identified in DFARS clause 252.227-7015(b) (FEB 2014).

#### **Trademark information**

NETAPP, the NETAPP logo, and the marks listed at http://www.netapp.com/TM are trademarks of NetApp, Inc. Other company and product names may be trademarks of their respective owners.